# 府省共通研究開発管理システム(e-Rad)による応募について

本事業においては、競争的資金制度を中心として研究開発管理に係る一連のプロセスをオンラ イン化した e-Rad (<u>https://www.e-rad.go.jp/</u>)を用いて登録を行います。応募する際には、別途 書面提出が必要です。

### 1. システム利用にあたっての注意事項

- e-Rad を利用するには、e-Rad ポータルサイト(<u>https://www.e-rad.go.jp/</u>)にアクセスし、利 用規約のすべての条項に承諾いただくことが必要です。
- 平成 30 年 2 月より新システムに刷新されております。変更点等については、e-Rad ポータ ルサイト(<u>https://www.e-rad.go.jp/</u>)をご確認願います。
- ▶ 事前に研究機関・研究者情報の登録が必要です。(詳細は、3項参照)
- 本事業は、応募単位が「研究機関単位」です。研究者ではなく、研究機関の事務代表者もしくは事務分担者がシステムにログインし、応募情報の入力・応募を行ってください。

#### 2. 操作方法・問い合わせ先・利用可能時間

- ▶ 操作方法 操作方法に関するマニュアルは、e-Rad ポータルサイト(<u>https://www.e-rad.go.jp/</u>)からダ ウンロードすることができます。
- ▶ 問い合わせ先

e-Rad ヘルプデスク

電話番号: 0570-066-877(ナビダイヤル)

受付時間: 平日 9:00~18:00

※土曜日、日曜日、国民の祝日及び年末年始を除く

▶ 利用可能時間

利用可能時間は、平日、休日ともに 24時間です。

#### 3. <u>事前準備</u>

- 研究責任者及び分担研究代表者が所属する研究機関は、応募時までに e-Rad へ登録されていることが必要となります。但し、他公募への応募の際に登録済みの場合、再登録は不要です。
- ▶ 研究責任者及び分担研究代表者は、e-Rad に研究情報を登録し、ログイン ID 及びパスワ ードを事前に取得する必要があります。
- 研究機関に所属している研究者の情報は、研究機関が登録します。過去に文部科学省の 科学研究費補助金制度で登録されていた研究者情報は、既に e-Rad に登録されています ので、研究者番号等を確認の上、所属情報の追加を行ってください。
- 申請から登録完了まで最大2週間程度かかります。余裕をもって登録手続きを行ってください。

### 4. 応募要項及び応募書類のダウンロード

研究機関としてログインし、トップ画面 グローバルメニュー「新規応募/公開中の公募(新規応募)」を選択。公募一覧を表示、【検索条件】から検索し、「AI(人工知能)ホスピタルによる高度診断・治療システム(サブテーマ E 再公募)」をクリックしてください。

| 検索項目/                                             | 検索文字列                                                                                                    | [                        | 公募名                                            | ~                  | SIP              |                        |      |                                                                                                    | [部分一致]         |
|---------------------------------------------------|----------------------------------------------------------------------------------------------------|--------------------------|------------------------------------------------|--------------------|------------------|------------------------|------|----------------------------------------------------------------------------------------------------|----------------|
| 表示件数                                              |                                                                                                    | [                        | 100件 🖌                                         |                    |                  |                        |      |                                                                                                    |                |
|                                                   |                                                                                                    |                          |                                                |                    | /                |                        |      |                                                                                                    |                |
|                                                   |                                                                                                    |                          | 検索条                                            | 件クリア               |                  | Q,検索                   |      |                                                                                                    |                |
|                                                   |                                                                                                    |                          |                                                |                    |                  |                        |      |                                                                                                    |                |
|                                                   |                                                                                                    |                          |                                                |                    |                  |                        |      |                                                                                                    |                |
| 注開中の                                              | 公募一覧                                                                                                    |                          |                                                |                    |                  |                        |      |                                                                                                    |                |
| 2開中の<br>公募情報の                                     | 公募一覧<br>の詳細は、「公募                                                                                           | 名」のリンクをクリ                | リックしてくだ                                        | さい。                |                  |                        |      |                                                                                                    |                |
| 2開中の<br>公募情報の<br>応募する4                            | 公募一覧<br>の詳細は、「公募<br>場合は、「応募す                                                                               | 名」 のリンクをクリ<br>る」 ボタンをクリッ | リックしてくださ<br>ックしてくださ                            | さい。                |                  |                        |      |                                                                                                    |                |
| 公開中の<br>公募情報の<br>応募するも                            | 公募一覧<br>の詳細は、「公募<br>場合は、「応募す                                                                               | 名」 のリンクをクリ<br>る」 ボタンをクリッ | リックしてくだ<br>ックしてくださ!                            | さい。                |                  |                        |      | 啊 接索                                                                                                    | 法果のダウンロー       |
| 2開中の<br>2線情報の<br>応募する4<br>1~8件                    | <u>公募一覧</u><br>の詳細は、「公募<br>場合は、「応募す<br>(全8件)                                                               | 名」 のリンクをクリ<br>る」 ボタンをクリッ | リックしてくだ<br>ックしてくださ                             | さい。                |                  |                        |      | 包錄                                                                                                    | 結果のダウンロー       |
| 公開中の<br>公募情報<br>応募する <sup>は</sup><br>1~8件<br>公募年度 | 公募一覧<br>の詳細は、「公募<br>場合は、「応募す<br>(金8件)<br>配分機関                                                              | 名」 のリンクをクリ<br>る」 ポタンをクリッ | リックしてくだ<br>ックしてくださ<br>公葬名                      | さい。<br>い。          | 志募 @             | 機関の(2)                 | 緩切日時 | (1) 技资<br>研究内 @                                                                                                    | 結果のダウンロー<br>応算 |
| 公開中の<br>公募情報<br>応募する<br>1~8件<br>公募年度              | <ul> <li>公募一覧</li> <li>の詳細は、「公募</li> <li>場合は、「応募す</li> <li>(金8件)</li> <li>配分機関</li> <li>国立研究開発法</li> </ul> | 名」 のリンクをクリ<br>る」 ボタンをクリッ | リックしてくださ<br>リクしてくださ<br>い<br>な<br>尊名<br>ヨン創造プログ | さい。<br>い。<br>ラム (S | た券 2<br>単位<br>研究 | 機関の <b>(2</b><br>承述の要否 | 緩切日時 | <ul> <li>● 技術</li> <li>● 技術</li> <li>● 技術</li> <li>● 技術</li> <li>● 技術</li> <li>● 技術</li> <li>● 大学</li> <li>● 大学</li>     &lt;</ul> | 結果のグウンロー       |

 公募要領 URL」または「申請様式ファイル URL」より移動したサイトからダウンロードしてく ださい。

※以下のウェブサイトからもダウンロードは、可能です。

http://www.nibiohn.go.jp/nibio/part/promote/sip/

## 5. <u>e-Rad への応募情報の入力</u>

① 研究機関としてログインし、トップ画面 グローバルメニュー「新規応募/公開中の公募(新

| 索条件                                                        | 9                                                                                                    |                                                |                                                     |                             |                        |                         |                    |                                                  |                                                                                                    |
|------------------------------------------------------------|----------------------------------------------------------------------------------------------------|------------------------------------------------|-----------------------------------------------------|-----------------------------|------------------------|-------------------------|--------------------|--------------------------------------------------|----------------------------------------------------------------------------------------------------|
| 食素項目/                                                      | 検索文字列                                                                                                    |                                                | 公募名                                                 | ~                           | SIP                    |                         |                    |                                                  | [部分一致]                                                                                                    |
| 表示件数                                                       |                                                                                                    |                                                | 100/‡ 🗸                                             |                             |                        |                         |                    |                                                  |                                                                                                    |
| •                                                          | 詳細条件を表示                                                                                                    |                                                |                                                     |                             |                        |                         |                    |                                                  |                                                                                                    |
|                                                            |                                                                                                    |                                                |                                                     |                             |                        |                         |                    |                                                  |                                                                                                    |
|                                                            |                                                                                                    |                                                |                                                     |                             |                        |                         |                    |                                                  |                                                                                                    |
|                                                            |                                                                                                    |                                                | 検索会                                                 | ミキクリア                       |                        | Q 検索                    |                    |                                                  |                                                                                                    |
|                                                            |                                                                                                    |                                                | 検索が                                                 | トロクリア                       |                        | Q,検索                    |                    |                                                  |                                                                                                    |
|                                                            |                                                                                                    |                                                | 検索が                                                 | を件クリア                       |                        | <b>Q,</b> 検索            |                    |                                                  |                                                                                                    |
| 、開中の                                                       | 公募一覧                                                                                                    |                                                | 検索系                                                 | 条件クリア                       |                        | Q 検索                    |                    |                                                  |                                                                                                    |
| く開中の<br>公募情報の                                              | 公募一覧の詳細は、「公募                                                                                                    | 名」のリンクをク                                       | 検索系                                                 | (件クリア)                      |                        | Q 検索                    |                    |                                                  |                                                                                                    |
| X開中の<br>公募情報。<br>5募する <sup>3</sup>                         | 公募一覧<br>D詳細は、「公募<br>暑合は、「応募す                                                                                             | 名」のリンクをク<br>る」ポタンをクリ                           | 検索の<br>リックしてくた<br>ックしてくださ                           | 条件クリア<br>ごさい。<br>ざい。        |                        | Q, 検索                   |                    |                                                  |                                                                                                    |
| 公開中の<br>公募情報の<br>お募する <sup>3</sup>                         | 公募一覧<br>D詳細は、「公募<br>暑合は、「応募す                                                                                             | 名」のリンクをク<br>る」ボタンをクリ                           | 検索の<br>リックしてくた<br>リックしてくださ                          | 条件クリア<br>ごさい。<br>ざい。        |                        | Q 検索                    |                    |                                                  |                                                                                                    |
| 、開中の<br>公募情報。<br>お募する <sup>3</sup>                         | 公募一覧<br>の詳細は、「公募<br>暑合は、「応募す                                                                                             | 名」 のリンクをク<br>る」 ボタンをクリ                         | 検索タ<br>リックしてくた<br>ックしてくださ                           | 条件クリア<br>ごさい。<br>ざい。        |                        | Q 検索                    |                    | @ 183                                            | 2.15束のダウンロード                                                                                                    |
| 、<br>開中の<br>公募情報。<br>志募する <sup>3</sup><br>1~8件             | <u>公募一覧</u><br>D詳細は、「公募<br>畠合は、「応募す<br>(全8件)                                                                             | 名」 のリンクをク<br>る」 ボタンをクリ                         | 検索5<br>リックしてくた<br>リックしてくださ                          | を件クリア<br>ごさい。<br>ざい。        |                        | Q 検索                    |                    | ۳.<br>M                                          | 整結果のダウンロード                                                                                                    |
| 2 開中の<br>公募情報の<br>応募する <sup>3</sup><br>1~8件<br>公募年         | 公募一覧<br>の詳細は、「公募<br>島合は、「応募す<br>(全8件)<br>配分機関                                                                            | 名」 のリンクをク<br>る」 ボタンをクリ                         | 検索5<br>ワックしてくた<br>リックしてくださ<br>公覧名                   | <b>条件クリア</b><br>ごさい。<br>だい。 | <b>広策 (2</b> )         | Q. 検索<br>機関の 2          | 織切日詩               | ච් <u>සම</u><br>කතා ල                            | 会話果のダウンロード<br>広雄                                                                                                    |
| 公募する:<br>1~8件<br>公募する:<br>1~8件<br>公募する:                    | 公募一覧<br>の詳細は、「公募<br>書合は、「応募す<br>(全8件)<br>応分機関                                                                            | 名」 のリンクをク<br>る」 ボタンをクリ                         | 検索タ<br>ワックしてくた<br>ックしてくださ<br>公募名                    | 条件クリア<br>ささい。<br>さい。        | 応録 😨                   | Q. 検索<br>機関の 2<br>承認の要否 | 締切日時               | ● 並送<br>機助内 @<br>線切日時                            | 総結果のジウンロード<br>応募                                                                                                    |
| 公開中の<br>公募情報。<br>応募する <sup>3</sup><br>1~8件<br>公募年度<br>2018 | <ul> <li>公募一覧</li> <li>の詳細は、「公募</li> <li>副合は、「応募す</li> <li>(金8件)</li> <li>配分機関</li> <li>国立研究開発法</li> <li>人類発送</li> </ul> | 名」のリンクをク<br>る」ボタンをクリ<br>戦略的イノペー<br>IP) 第2期 [At | 検索タ<br>ワックしてくた<br>ックしてくださ<br><u>公募名</u><br>ション創造プログ | 条件クリア きさい。 さい。              | 応募 @<br>単位<br>研究<br>編題 | Q. 検索<br>機関の 2<br>承認の要否 | 跨切日時<br>2018/08/21 | <ol> <li>使</li> <li>機械内</li> <li>機械用時</li> </ol> | 株式 の グウンロード     広募     広募     広募     ホース     ホース |

規応募)」を選択。公募一覧を表示、【検索条件】から検索し、「AI(人工知能)ホスピタルに よる高度診断・治療システム(サブテーマ E 再公募)」の「応募する」をクリックしてください。

② 【応募に当たっての注意事項】をよく確認の上、「承諾して応募する」をクリックしてください。

| 応募に当たっての注意事項                                                                                                    |                |
|----------------------------------------------------------------------------------------------------|----------------|
| NFの注意事項をお読み、承諾した上で応募してください。                                                                                                    |                |
| 広範をする前にお読みください                                                                                                    |                |
|                                                                                                    |                |
| <ol> <li>1. 166単単位」の区分によって特別各自身では569できない場合がやります。</li> <li>公募には「応募単位」という区分があり、「研究者」と「研究強闘」の2つの単位があります。</li> <li>※対象の公募の単位は、「公開中の公募一覧」画面(この画面の前の画面)の「応募単位」列で確認可能です。</li> </ol> |                |
| 20年9月、和29年8月、20年8日、 20日<br>第二日日日日日日日日日日日日日日日日日日日日日日日日日日日日日日日日日日日                                                                                                    |                |
| 2017 0000 #28年度 研究者 (研究機関)等位の場合                                                                                                    | 1              |
| 2017 ○○記人 ○○○○○川小田安 単八国本・ (日本日本・ (日本日本・ (日本日本)) (日本日本) (日本日本日本) (日本日本日本日本) (日本日本日本日本) (日本日本日本日本) (日本日本日本日本) (日本日本日本日本日本) (日本日本日本日本日本日本日本日本日本日本日本日本日本日本日本日本日本日本日本             |                |
| ※「研究機関」単位の応募をする場合は、所属している研究機関の事務代表者もしくは事務分担者へお問い合わせください。                                                                                                    |                |
| <ul> <li>PC等の利用環境の確認</li> <li>パソコンのOS、ブラウザ等が推奨環境であることを確認の上で応募してください。</li> <li>※提奨環境以外でご利用の場合、予期せぬ不具合が生じる場合があります。</li> <li>e-Radの選擇環境を確認はこちら</li> </ul>                       |                |
| ・配分機酸からの注意車項                                                                                                    |                |
| e-RADへの登録/入力は、応募者の情報、提案する研究内容の機略を登録するために用います。正式は甲漏コま公募事務局への文書の提出に                                                                                                    | を必要とします。       |
| 応募者論は、URL(「AIネスピタルによる高度診断・治療システム」課題に作る公願について)よりダウンロード「絶対主ず権、お熱、取します。                                                                                                    |                |
|                                                                                                    |                |
|                                                                                                    |                |
|                                                                                                    |                |
|                                                                                                    |                |
|                                                                                                    |                |
| ④ 展る                                                                                                    | 承諾して応募する ●     |
|                                                                                                    |                |
|                                                                                                    |                |
|                                                                                                    |                |
| 応募(新規登録)                                                                                                    |                |
| 応募を行うに当たって必要となる各種情報の入力を行います。<br>実際になざまってかり、またズヤックプを行います。                                                                                                    |                |
| 画面はシブ構成によっており、それぞれのダブをブリックするとキブノでの入力通び表示されます。<br>各タブの必要な項目をすべて入力し、「入力内容の確認」をクリックしてください。                                                                                      |                |
|                                                                                                    |                |
| 公募年度/公募名 2018年度 / 戦略的イノペーション 動造プロクラム (SIP) 第2期 IAI (人工<br>新・治療システム」                                                                                                    | 知能)ホスピタルによる高度診 |
| 課題ID/研究開発課題名                                                                                                    |                |
|                                                                                                    |                |
|                                                                                                    |                |
| 基本情報                                                                                                    |                |
| 研究期間(西陽)         参選         最短研究期間:1年 最長研究期間:5年           (開始)         年度から(終了)         年度まで                                                                                 |                |
| 研究分野(主) 研究の内容 <u>2</u> Q 研究の内容を検索 クリア                                                                                                    |                |
| キーワード 必須 キーワード                                                                                                    | 削除             |

□ 応募内容提案書のプレビュー

🛃 選択行の削除

入力内容の確認 👂

🗟 行の追加

必須

以前の課題をコピーする

研究分野(副)を設定する

研究目的

(3) 戻る

- ③ 公募名を確認の上、「研究開発課題名」を入力してください。(応募書類 様式11「1.研究開発課題名」と同一の記載にしてください)
- ④ 各タブ【基本情報】【研究経費・研究組織】【応募・受入状況】をクリックして、必要な情報を確認・入力してください。

【基本情報】タブ

| 2008年6月日で9 | ベて入力し、 | 「入力内容の確 | 認」をクリックしてください。                                                                       |
|------------|--------|---------|--------------------------------------------------------------------------------------|
| 公募年度/公募名   |        |         | 2018年度 / 戦略的イノベーション創造プログラム (SIP) 第2期「AI (人工知能) ホスピタルによる高度診<br>断・治療システム (サプテーマE 再公募)」 |
| 課題ID/研究開発  | 課題名    | 必須      | X0000000X /                                                                          |
| 基本情報       | 研究経費・研 | F究相構    | 応募・受入状況                                                                              |
| 基本情報       |        |         |                                                                                      |
| 研究期間(西暦)   |        | 必須      | 最短研究期間:1年 最長研究期間:5年<br>(開始) 年度から(終了) 年度まで                                            |
| 研究分野(主)    | 研究の内容  | 必須      | Q 研究の内容を検索 クリア                                                                       |
|            | キーワード  | 必須      | キーワード 閉除                                                                             |
|            |        |         |                                                                                      |
| 研究分野(副)る   | を設定する  |         | ▼ 任意項目を表示                                                                            |
| 研究目的       |        | 必須      |                                                                                      |
|            |        |         |                                                                                      |
| 研究概要       |        | 必須      |                                                                                      |
|            |        |         |                                                                                      |

- ▶ 研究期間(開始): 2018(年度)
- 研究期間(終了): 研究終了期間を入力してください。
   (最長研究年度は 2022 年度まで)
- 研究分野(主)/研究の内容: 「研究の内容を検索」をクリックし、別画面の検索から、応募する提案に該当する研究分野 /研究の内容を一覧から選択してください。 (応募書類 様式11「4.研究分野」と同一の記載にしてください)
- 研究分野(主)/キーワード:
   1 行につき1 つのキーワードを記入してください。必要に応じて行を追加してください。
   (応募書類 様式11「4. 研究分野」と同一の記載にしてください)

- 研究分野(副)/研究の内容: 「任意項目を表示」をクリックした後、「研究の内容を検索」をクリックし、別画面の検索から、 応募する提案に該当する研究分野/研究の内容を一覧から選択してください。 (応募書類 様式11「4.研究分野」と同一の記載にしてください)
- 研究分野(副)/キーワード:
   1 行につき1 つのキーワードを記入してください。必要に応じて行を追加してください。
   (応募書類 様式11「4.研究分野」と同一の記載にしてください)
- ▶ 研究目的: 応募書類 様式4「1.研究開発の目的」と原則同一の記載にしてください。
- 研究概要: 応募書類 様式2「1. 研究開発プロジェクトの要旨」と原則同一の記載にしてく ださい。

【研究経費・研究組織】タブ

| 基本值報             | 研究経費・研究組織               | Я        | »券・安人状況    |            |         |      |    |        |
|------------------|-------------------------|----------|------------|------------|---------|------|----|--------|
| 院経費              |                         |          |            |            |         |      |    |        |
| なごとの経費のる         | 湖を行います。                 |          |            |            |         |      |    |        |
| 1.費目ごとの上下        | 「限」を確認しながら、             | 「2.年度    | 別経費内訳」を入力し | てください。     |         |      |    |        |
| 費目ごとの上           | 限と下限                    |          |            |            |         |      |    | (単位:干P |
|                  |                         |          |            | 上限         |         |      | Т  | 限      |
| 直接経費、問想<br>施費の合計 | <sub>毎経費、</sub> 再委託費・共同 | 司実       |            |            | (設定なし)  |      |    |        |
| 間接経費             |                         |          |            | (直接彩       | 経費の30%) |      |    |        |
| 再委託費・共同          | 同実施費                    |          |            |            | (設定なし)  |      |    | (設定なし) |
| 2.年度別経費内         | IR                      |          |            |            |         |      |    | (単位:千円 |
|                  |                         |          | 2018年度     | 2019年度     | 2020年   | F度   | 20 | 合計     |
|                  | 人件費                     | 白癬       | 千円         | 千円         |         | 千円   |    | 0 千円   |
|                  | 旅費                      | 占領       | 千円         | TH:        |         | 千円   |    | 0千円    |
|                  | 外国人招聘旅費3                | えび<br>7  | ŦĦ         | THE STREET |         | ŦĦ   |    | 0 70   |
|                  |                         | 必須       |            |            |         |      |    |        |
|                  | 設備・備品費                  | 6 31     |            | TH:        |         | 千円   |    | 0 千円   |
|                  | 謝金                      | ひ須       | 千円         |            |         | 千円   |    | 0 千円   |
|                  | 消耗品費                    | 6 31     | 千円         | 千円         |         | 千円   |    | 0 千円   |
|                  | 因香貨料購入買                 | 白癬       | 千円         | 千円         |         | 千円   |    | 0 千円   |
| 直接経費             | その他(諸経費)                | 占領       | 千円         | ŦĦ         |         | 千円   |    | 0 千円   |
|                  | 印刷製本費                   | 占領       | 千円         | 千円         |         | 千円   |    | 0 千円   |
|                  | 借料及び損料                  | 占領       | 千円         | 千円         |         | 千円   |    | 0 千円   |
|                  | 会議費                     | 占領       | 千円         | 千円         |         | 千円   |    | 0 千円   |
|                  | 雜役務費                    | 访须       | 千円         | 千円         |         | 千円   |    | 0 千円   |
|                  | 外注費                     | 占領       | 千円         | 千円         |         | 千円   |    | 0 千円   |
|                  | 通信運搬費                   | 占領       | 千円         | 千円         |         | 千円   |    | 0 千円   |
|                  | 再委託費                    | 占領       | 千円         | 千円         |         | 千円   |    | 0 千円   |
|                  | 小計                      | _        | 0 千円       | 0 千円       |         | 0 千円 |    | 0 千円   |
| 間接経費             | 問接経費                    | 後期       | 千円         | ŤĦ         |         | 千円   |    | 0 千円   |
| 再委託費・<br>共同実施費   | 再委託費·共同9<br>費 (         | 転施<br>必須 | 千円         | ŦĦ         |         | 千円   |    | 0 千円   |
|                  |                         | 合計       | 0 千円       | 0 千円       |         | 0 千円 |    | 0 千円   |
|                  |                         |          | <          |            |         |      | >  |        |

- 「研究経費/1.費目ごとの上限と下限」を確認しながら、「研究経費/2.年度別経費内訳」を 入力してください。応募書類様式9「研究開発費内訳」の見積金額と同一の内容にしてくだ さい(年度毎に千円単位で入力)。
- ▶ 【基本情報】タブの「基本情報/研究期間」を先に入力しないと、「研究経費/2.年度別経費 内訳」での年度別の研究開発費入力ができません。
- 印刷製本費、借料及び損料、会議費、雑役務費、外注費、通信運搬費 等は、「その他(諸 経費)」に合計金額をまとめて入力してください。(各項目は表示されていますが、入力不可 となっています)
- 分担研究機関への配分は、原則代表研究機関からの再委託としております。分担研究機関への配分額は、直接経費・間接経費の合計金額を「再委託費・共同実施費」に入力してください。

(直接経費に表示されている「再委託費」欄は入力不可となっています)

| こで入力                                      | した各費目の金額の計は                                                    | 、上記の「研究経費」(                                     | の「2.年度別経費内訳」                                     | で入力した各費目         | の初年度の金額                 | しと一致する                         | ように入力して                      | ください                |                  |
|-------------------------------------------|----------------------------------------------------------------|-------------------------------------------------|--------------------------------------------------|------------------|-------------------------|--------------------------------|------------------------------|---------------------|------------------|
|                                           |                                                                | 初年度                                             | その申請額                                            | 研究機関ご            | との金額合計                  |                                | 差音                           | (単化<br>目            | ⊈:∓F             |
| 直接経費<br>共同実施                              | 1、間接経費、再委託費<br>1費の合計                                           | •                                               | 0千円                                              |                  | 0                       | 千円                             |                              |                     | 0 <b></b> ∓P     |
| 間接經費                                      | ł                                                              |                                                 | 0千円                                              |                  | 0                       | 千円                             |                              |                     | 0 <b></b> ∓P     |
| 再委託費                                      | ・共同実施費                                                         |                                                 | 0千円                                              |                  | 0                       | 千円                             |                              |                     | 0∓P              |
| 2.研究組<br>戦闘に参加<br>つ 行の                    | <b>織情報の登録</b><br>ロするメンバーと、研究メ<br><u>追加</u>                     | ンバーごとの研究経費                                      | 初年度を入力してくださ                                      | い。研究経費は、         | 上の表の「研                  | て機関ごとの                         | の金額合計」(こ反                    | 映されま<br><b>-</b> 道訳 | <b>す。</b><br>日の刑 |
| 2.研究組<br>戦闘に参加<br>で<br>研究                 | 織情報の登録<br>ロするメンバーと、研究メ<br>追加                                   | ンバーごとの研究経費<br>責任者役職                             | 初年度を入力してくださ<br>事務代表者連絡                           | い。研究経費は、<br>E [] | 上の表の「研究<br>連接経費<br>現接経費 | て機関ごとの                         | )金額合計」(こ反                    | 映されま<br><b>-</b> 選択 | <b>す。</b><br>〒の削 |
| 2.研究組<br>料題に参加<br>予 行の<br>研究<br>機関を<br>検索 | <b>織情報の登録</b><br>如するメンバーと、研究メ<br><u>追加</u><br>研究機関コード<br>研究機関名 | ンバーごとの研究経費<br>責任者役職<br>責任者氏名<br>事務代表者氏名<br>(漢字) | 初年度を入力してくださ<br>事務代表者連絡分<br>住所<br>電話番号<br>メールアドレス | い。研究経費は、<br>ま    | 上の表の「研<br>接経費           | <sup>税機関ごとの</sup><br>研究者<br>人数 | )全額合計」に反<br>[<br>開覧・編集<br>権限 | 映されま<br>遺訳<br>削除    | す。<br>三の刑<br>移動  |

- ▶「研究組織/1.申請額(初年度)の入力状況」を確認しながら、参加する研究機関情報を 「研究組織/2.研究組織情報の登録」に入力してください。
- 参加する研究者数は、「研究者人数」欄の青色マークをクリックし、別画面で研究者の情報 を入力(必要に応じ、「行の追加」をクリック)、「この内容で登録」をクリックすることにより表 示されます。

|            |    | 2018年度                      |                      |                 |        |      |  |  |  |
|------------|----|-----------------------------|----------------------|-----------------|--------|------|--|--|--|
| 萬名         |    | AI(人口知能)ホスピタルによる高度診断・治療システム |                      |                 |        |      |  |  |  |
| 募名         |    | 戦略的イノベーション創造プログラム (:        | SIP)第2期「AI(人工知能)ホス   | ピタルによる高度診断・治療シス | 、テム(サラ | ゲーマH |  |  |  |
| 究機關名       |    | 国立研究開発法人医薬基盤・健康・特           | 《義研究所                |                 |        |      |  |  |  |
| 割          |    | 研究代表機關                      |                      |                 |        |      |  |  |  |
| 研究者を検索して追加 | 氏名 | 部局<br>職職/役職                 | 学位 役割分担              | 間覧・編集<br>権限     | 削除     | 移動   |  |  |  |
| Q 検索       |    | 福田市(福/1524年                 | セヨフジョ<br>選択してください、 ▼ | 1803            |        |      |  |  |  |
|            |    | /                           |                      |                 |        |      |  |  |  |
| Q 検索       |    | 選択してください /                  | 選択してください 🗸           | 選択してください        |        |      |  |  |  |
|            |    |                             | 1.25                 |                 |        |      |  |  |  |

- 「研究組織/2.研究組織情報の登録」は、応募書類様式8「1.研究開発予算表」「2.従 事する研究者総数」の研究初年度と同一の内容にしてください(金額は千円単位で入力)。
- 研究責任者以外は、全て画面下方の「行の追加」をクリックして現れる欄に入力してください。
- ▶「研究経費/2.年度別経費内訳」で入力した研究初年度の金額の合計と、「研究組織/2. 研究組織情報の登録」で入力した研究機関ごとの金額の合計は一致している必要があり ます。
- 分担研究代表者の e-Rad への登録が、公募締切までに間に合わない場合は、暫定的に研究責任者の申請額に合算してください。応募完了後、入力のできなかった分担研究代表者の研究者情報を速やかに配分機関までご連絡ください。

【応募・受入状況】タブ

▶ 作業は不要です。

(e-Rad による自動表記のため、編集不可となっています)

## 6. 応募書類の提出

- ① 「様式1~13、(必要に応じて、様式 A)」は、e-Rad ヘアップロードする前に PDF ファイルに 変換し、「様式1~13、(様式 A)」の順に1つのファイルに結合してください。
- ② 特殊文字等を使用した場合、文字化けする可能性がありますので、変換された PDF ファイ ルの内容を必ず確認してください。
- ③ PDF 変換されたファイルにページ数が付されているか確認の上、アップロードしてください。
- ④「様式16(研究開発プロジェクト概要説明資料)」については1スライド/1ページで PDF ファ イルに変換し、参考資料としてアップロードしてください。
- ⑤ 以下の資料については、e-Rad へのアップロードは不要です。

(ア)様式7に基づき提出する論文

- (イ) 様式 10-1 に基づき提出する特許公開公報等及び審査状況等
- ⑥ アップロードできるファイル容量は、1ファイル「10MB 以内」です。
- ⑦ 前項の通り e-Rad への応募情報入力を行った後、【基本情報】タブの「基本情報・申請書類」 の「参照」をクリックし、「様式1~13、(必要に応じて、様式A)」及び「様式16(研究開発プロジェクト概要説明資料)」の各 PDF ファイルを選択し、「アップロード」をクリックしてください。

| 公募年度/   | 公募名                       | 2018年<br>断・治                          | 年度 / 戦略的~<br> 療システム(サ | イノベーション創<br>ナブテーマE 再: | 造ブログラム (SIP) 第2期<br>公募)」 | 「AI(人工知能): | ホスピタルによる高度診 |
|---------|---------------------------|---------------------------------------|-----------------------|-----------------------|--------------------------|------------|-------------|
| 课题ID/{{ | 究開発課題名                    | 必須<br>(XXXX                           | XXXXX /               |                       |                          |            |             |
|         |                           |                                       |                       |                       |                          |            |             |
| 基本情報    | 究経費・研                     | 究組織 応募・愛                              | <b>受入状况</b>           |                       |                          |            |             |
| 基本情報    |                           |                                       |                       |                       |                          |            |             |
| 研究期間(   | (西暦)                      | <ul> <li>- 最短研<br/>必須 (開始)</li> </ul> | f究期間:1年 最<br>)        | 長研究期間:5年<br>年度から(約    | E<br>[了] 年度              | まで         |             |
| 研究分野(:  | <ol> <li>研究の内容</li> </ol> | 0 <b>1</b>                            | Q 研究の内容               | を検索                   | クリア                      |            |             |
|         | キーワード                     | 必須                                    |                       |                       | キーワード                    |            | 削除          |
|         |                           |                                       |                       |                       |                          |            |             |
|         |                           | <b>B</b> 1                            | 〒の追加                  |                       |                          |            | 🔁 選択行の削除    |
| 研究分野    | (副)を設定する                  |                                       | ▼ 任意項目:               | を表示                   |                          |            |             |
| 研究目的    |                           | 23                                    |                       |                       |                          |            |             |
| 研究概要    |                           | <u>रु</u> ज्ञ                         |                       |                       |                          |            |             |
| 基本情報    | 8-申請書類                    |                                       |                       |                       |                          |            |             |
|         | 名称                        |                                       | 形式                    | サイズ                   |                          | ファイル名      |             |
|         | 応募情報ファー                   | TIL                                   | [pdf]                 | 10MB                  |                          | 参照         | クリア 削除      |
| 参考資料    | 様式16(研究開発フ<br>明貨          | 「ロジェクト概要説<br> 料)                      | [PDF (PD<br>F) ]      | 10MB                  |                          | 参照         | クリア 削除      |
|         |                           |                                       |                       |                       |                          |            | アップロード      |

⑧ 画面右下の「入力内容の確認」をクリック、入力内容を確認し、画面右下の「この内容で提出」をクリックしてください。

| THE STREET      | 1 研究組織 個 | 回婚報 応募・受入状況                                          |
|-----------------|----------|------------------------------------------------------|
| 公募年度/公募名        |          | 2018 年度/戦略的イノベーション創造プログラム(SIP)第 2 期「AI(人工知能)ホスピタルによる |
| 開創ロ/研究開発        | 3328名    |                                                      |
|                 |          |                                                      |
| 体情報             |          |                                                      |
| 新規継続区分          |          | 9512                                                 |
| UTRONIZ (21.12) |          | (開始)2018~(将了)2022年度                                  |
| 研究分野(主)         | 研究の内容    | 稿他中義学、土壤学                                            |
|                 | キーワード    | <b>≠</b> −7−ド                                        |
|                 |          | 見本                                                   |
| 研究分野(副)         | 研究の内容    |                                                      |
|                 | キーワード    | ‡−ワ−ド                                                |
| 研究目的            |          | 見本                                                   |
| 研究概要            |          | 見本                                                   |
|                 |          |                                                      |

⑨「応募の提出完了」画面が表示されたら、「応募/採択課題一覧へ」をクリックし、応募課題のステータスを確認してください。応募課題のステータスが「配分機関処理中申請中」になると、応募手続きは完了です。

# 7. <u>その他</u>

- e-Rad上の受付状況の確認は、システムより「応募/採択課題一覧」を表示、【検索条件】から応募した課題を検索して行います。締切時間までに申請の種類(ステータス)が「配分機関処理中申請中」となっていない応募は無効となります。 (公募締切後、配分機関が受理すると、「受理済」に変わります。)
- ▶ e-Rad による応募手続きとともに、従前どおり、書面の提出も必要です。(公募期間内に e-Rad 上での手続き及び書面提出の双方がなされない場合は、応募完了となりませんの で、十分ご注意ください。)